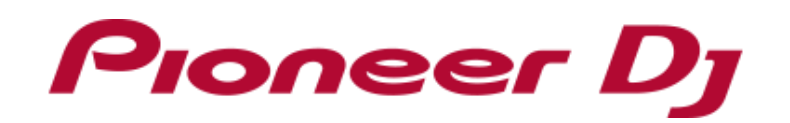

# Serato Flip マニュアル

# もくじ

## はじめに

## Serato Flipをアクティベートする

準備する(DDJ-SZ2、DDJ-SX2ご購入のお客様のみ) Serato DJを起動してmy serato画面を表示する Serato.comに登録したアカウント情報を入力する Serato Flip バウチャーコードを入手する Serato Flip バウチャーコードを入力する SETUP画面でSerato Flipを確認する Serato DJを再起動する

## Serato Flipの画面表示

Serato DJ バーチャルデッキ画面表示 Serato DJ Flipパネル画面表示

## Serato Flipのコントロールボタン

- DDJ-SZ2
- DDJ-SX2
- DDJ-SZ

DDJ-SX

DDJ-SR2

DDJ-SR

DDJ-SP1

## Serato Flipを使う

Serato DJとコントローラーを起動する トラックをロードして、ホットキューポイントを設定する Serato FlipでFlipを作成する 作成したFlipをスロットへ保存する スロットに保存したFlipを呼び出して再生する Flip再生中にFlipの先頭に移動する Flipを終了する

## Saved Flipを使う

作成したFlipをパフォーマンスパッドを使って、スロットへ保存する パフォーマンスパッドを使って、スロットのFlipを呼び出して再生する Flip再生中にパフォーマンスパッドを使って、Flipの先頭へ移動する パフォーマンスパッドを使って、Flipを終了する

CONTENT

#### はじめに

- Serato Flipは「ホットキュー」操作および「CENSOR」操作のシーケンスを Serato DJで記録および呼び出しができる、Serato DJの新しい機能です。
   特定の区間を繰り返したりスキップするなど、通常再生と異なる楽曲展開で 演奏することが可能です。
- Serato FlipをSerato DJ上で使うためには、my serato画面で「アクティベート」を する必要があります。「アクティベート」をするには、インターネット接続環境が 必要になります。 (インターネットサービスを提供しているプロバイダーとの契約・料金が別途必要 です)
- DDJ-SZ2、DDJ-SX2をご購入のお客様は、Serato Flipを無償で利用することができます。
   (付属のSerato DJ EXPANSION PACK VOUCHERにSerato Flipの バウチャーコードが記載されています)
- DDJ-SZ2、DDJ-SX2付属のSerato DJ EXPANSION PACK VOUCHERは再発行 できませんので、紛失しないように大切に保管してください。
- DDJ-SZ、DDJ-SX、DDJ-SR、DDJ-SP1をご購入のお客様は、別途Serato社から Serato Flip Expansion Packをご購入いただくことで、Serato Flipを利用する ことができます。
- ・DDJ-SZ2、DDJ-SX2、DDJ-SZ、DDJ-SX、DDJ-SR、DDJ-SP1、Serato DJ、およびSerato Flipの 仕様は予告なく変更する場合があります。あらかじめご了承ください。
- ※ Serato Flipのサポート情報については、下記Serato社のウェブサイトを ご覧ください。
   https://support.serato.com/hc/en-us

# Serato Flipをアクティベートする

## 準備する (DDJ-SZ2、DDJ-SX2ご購入のお客様のみ)

DDJ-SZ2、DDJ-SX2付属のSerato DJ EXPANSION PACK VOUCHERを用意します。 Serato Flipをアクティベートするために必要なバウチャーコードが記載されています。

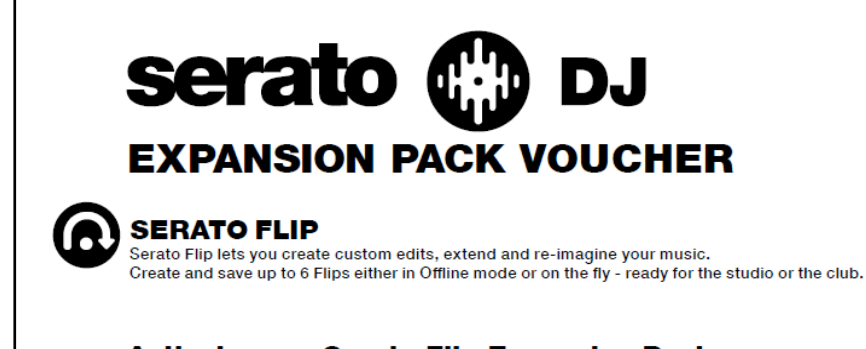

#### Activate your Serato Flip Expansion Pack

#### Serato.comに登録したアカウント情報を入力する

1) E-mailアドレスを入力する画面が現れたら、「Serato.com」へ登録した E-mailアドレスを入力してから、「CONTINUE」ボタンをクリックします。

| my serato     |                 |             | ×                  |
|---------------|-----------------|-------------|--------------------|
| serato 🛞 DJ   | EXPANSION PACKS | MY PRODUCTS | ENTER VOUCHER CODE |
|               | serato (        | 🖶 DJ LOG I  |                    |
| Email address |                 | CONTINUE    |                    |
| 1             |                 |             |                    |

2) パスワードを入力する画面が現れたら、「Serato.com」へ登録した パスワードを入力してから、[LOGIN]ボタンをクリックします。

| my     | serato  |        |        |        | × |
|--------|---------|--------|--------|--------|---|
| sera   | to 🎲 DJ |        | MY PRO |        |   |
|        |         | serato | 💮 DJ   | LOG II |   |
| XXXX   | xxxxxx  | Change |        |        |   |
| Passwo | ord     |        | LOGIN  |        |   |
|        | 1       |        |        |        |   |

## Serato Flip バウチャーコードを入手する

- ・DDJ-SZ2、DDJ-SX2をお持ちのお客様は、この手順は必要ありません。 「Serato Flipバウチャーコードを入力する」へ進んでください。
- 1) 画面右下の[MY SERATO]ボタンをクリックします。
- 2) 画面右下の[EXPANSION PACKS & ACTIVATIONS]ボタンをクリックします。

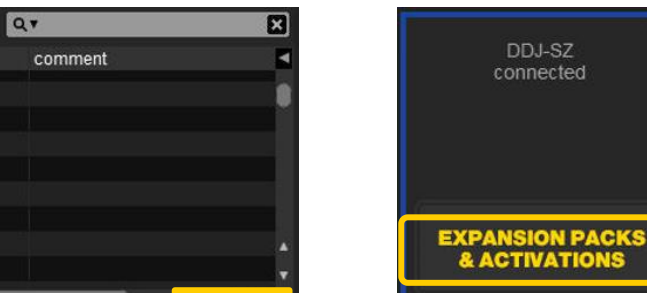

Log in to the 'My Serato' online window, in the bottom right-hand corner of Serato DJ.
 Click on the ENTER VOUCHER CODE button.

3. Enter this voucher code.

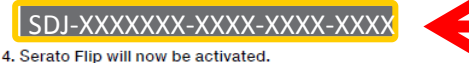

## Serato DJを起動してmy serato画面を表示する

- 1) コントローラーとコンピューターをUSBケーブルで接続してから、 コントローラーの電源をオンします。
  - ・電源をオンにする方法は、各コントローラーの取扱説明書をご覧ください。
  - ・ DDJ-SP1をお持ちのお客様は、組み合わせている機器(DJM-900SRTなど)の 電源もオンします。
- 2) Serato DJを起動します。

3) 画面右下の[MY SERATO]ボタンをクリックします。

| 4 1       |
|-----------|
| My Serato |

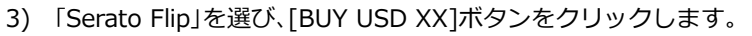

| my serato O XXXXXXXXXXXXXXXXXXXXXXXXXXXXXXXXXXX                        |                                                   |                                                                                           |                                                                                       |  |  |
|------------------------------------------------------------------------|---------------------------------------------------|-------------------------------------------------------------------------------------------|---------------------------------------------------------------------------------------|--|--|
| serato 🛞 DJ                                                            | EXPANSION PACKS                                   | MY PRODUCTS                                                                               | ENTER VOUCHER CODE                                                                    |  |  |
| Learn More                                                             |                                                   | Learn More                                                                                | controller setup<br>Learn More                                                        |  |  |
| BUY USD 29                                                             | Cownload on the App Store                         | Download on the App Store                                                                 | BUY USD 99                                                                            |  |  |
| serato 🕞 FLIP                                                          | FX PACK BUNDLE                                    | A JET PACK FX                                                                             | CHIP PACK FX                                                                          |  |  |
| Create custom edits, extend<br>and re-imagine your music<br>Learn More | Back Pack + Chip Pack + Jet<br>Pack<br>Learn More | Shepard Filter, U.F.O., Space<br>Verb, Bass Ducker, Noise<br>Pulse and more<br>Learn More | Spiral Filter, Pitch Delay,<br>Crush Echo, Noise Sweep<br>and much more<br>Learn More |  |  |
| BUY USD 29                                                             | BUY USD 49                                        | BUY USD 19                                                                                | BUY USD 19                                                                            |  |  |

4) 画面の指示に従って、必要事項を入力します。

## Serato Flip バウチャーコードを入力する

1) my serato画面右上の[ENTER VOUCHER CODE]ボタンをクリックします。

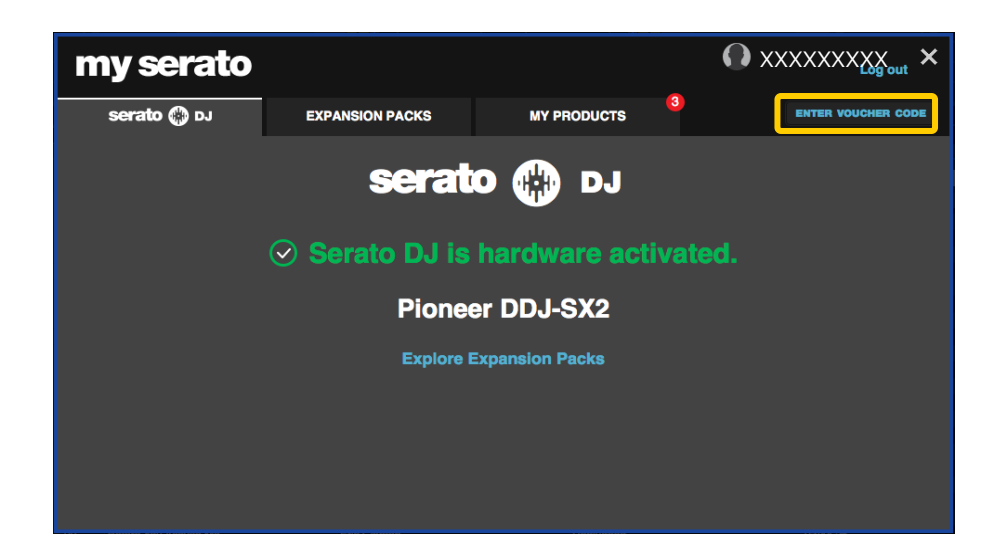

 DDJ-SZ2、DDJ-SX2をお持ちのお客様は、付属の「Serato DJ EXPANSION PACK VOUCHER」のバウチャーコードを、DDJ-SZ、DDJ-SX、DDJ-SR、DDJ-SP1を お持ちのお客様は、「Serato Flip バウチャーコードを入手する」の手順で 入手したバウチャーコードを入力します。

| Enter your voucher code. |          |  |  |  |  |
|--------------------------|----------|--|--|--|--|
| SDJ-XXXXXXX-XXXX-XXXX    |          |  |  |  |  |
| CANCEL                   | ACTIVATE |  |  |  |  |
|                          |          |  |  |  |  |

3) バウチャーコードを入力した後に、[ACTIVATE]ボタンをクリックします。

## SETUP画面でSerato Flipを確認する

- 1) Serato DJのメイン画面右上の[SETUP]ボタンをクリックして、 SETUP画面を表示させます。
- 2) [Expansion Packs]タブをクリックしてから、[Flip]を選択します。

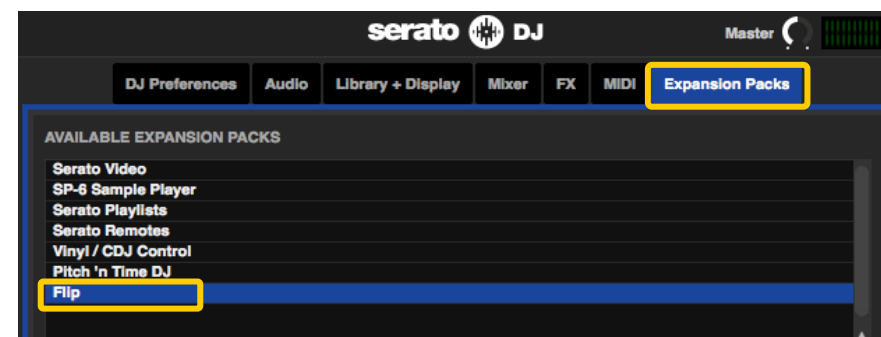

 [Flip]が表示されない場合は、my serato画面に入ってから、[MY PRODUCTS] タブをクリックして[Serato Flip]がアクティベートされているか 確認してください。もし、以下の画面が表示されていたら、[ACTIVATE]ボタンを クリックしてください。

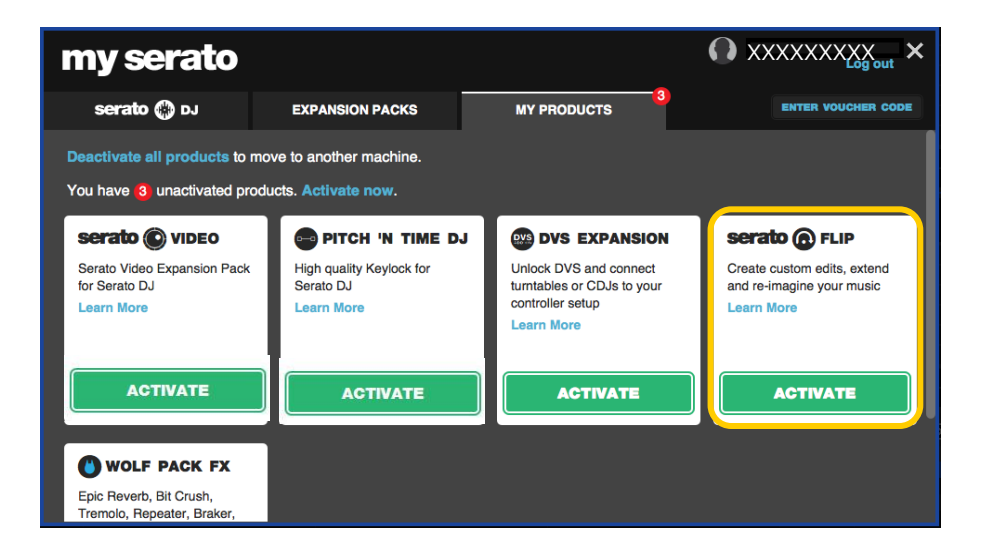

3) [Enable Serato Flip]チェックボックスにチェックが入っていることを確認します。 ・チェックが入っていない場合は、チェックを入れてください。

|          |                   | serato 🛞 DJ |                   |       |    | Master 🕥 |                 |  |
|----------|-------------------|-------------|-------------------|-------|----|----------|-----------------|--|
|          | DJ Preferences    | Audio       | Library + Display | Mixer | FX | MIDI     | Expansion Packs |  |
| AVAILAB  | LE EXPANSION PA   | скз         |                   |       |    |          |                 |  |
| Serato V | /ideo             |             |                   |       |    |          |                 |  |
| Serato F | Playlists         |             |                   |       |    |          |                 |  |
| Serato F | Remotes           |             |                   |       |    |          |                 |  |
| Pitch 'n | Time DJ           |             |                   |       |    |          |                 |  |
| Flip     |                   |             |                   |       |    |          |                 |  |
|          |                   |             |                   |       |    |          |                 |  |
|          |                   |             |                   |       |    |          |                 |  |
| 51.15    |                   |             |                   |       |    |          |                 |  |
|          | nable Serato Filp |             |                   |       |    |          |                 |  |

#### Serato DJを再起動する

- 1) Serato DJを終了します。
  - ・キーボードの[esc]キーを押すと、終了の確認のための画面がコンピューター 上に表示されます。[Yes]をクリックして終了します。

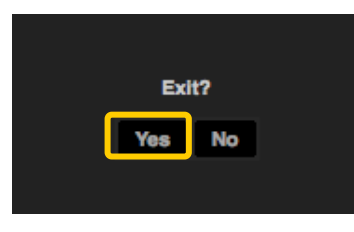

 コントローラーの電源をオフします。1分ほど待ってからコントローラーの 電源を再度オンします。
 ・ DDJ-SP1をお持ちのお客様は、USBケーブルをコンピューターから

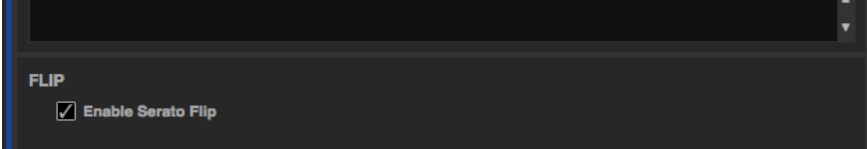

外します。1分ほど待ってからUSBケーブルをコンピューターに 再度接続します。

- 3) Serato DJを起動します。
  - ※ Serato Flipをアクティベート後は、必ずSerato DJを再起動させてください、 再起動させずに使い続けると、コントローラーの一部のボタンについては 押してもSerato DJが反応しない場合があります。

## Serato Flipの画面表示

#### Serato DJ バーチャルデッキ画面表示

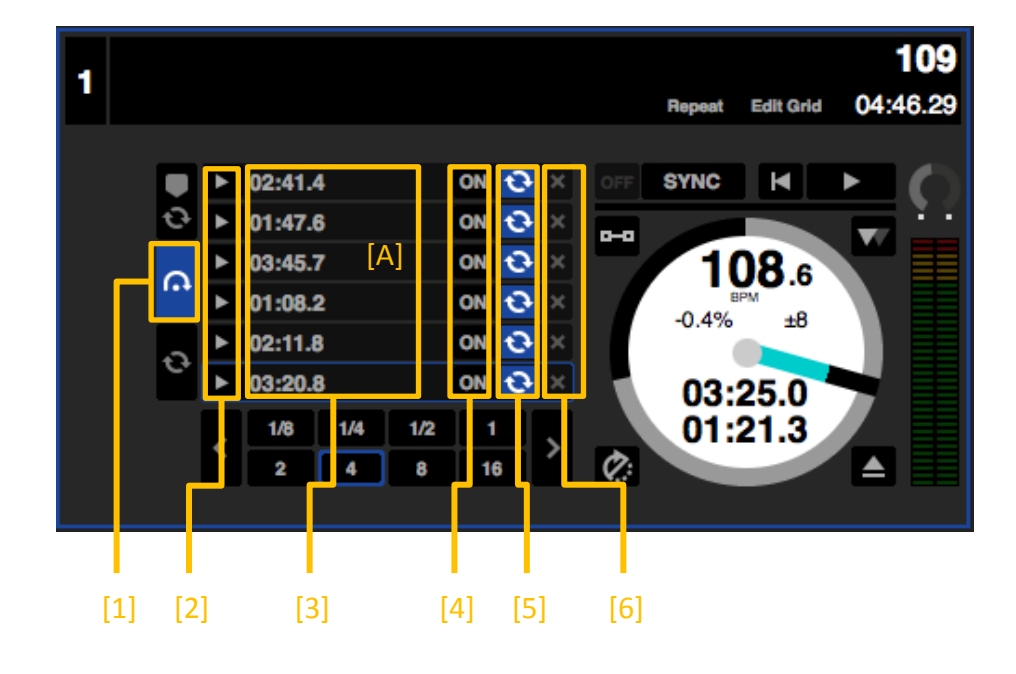

#### [1] Flip タブ [A]のエリアにFlipスロットを表示させるときに使います。

[2] Flip プレイ/トリガー

呼び出したいFlipをオンにして、Flipの先頭から再生を始めるときに使います。 Flip再生中にこのボタンをクリックすると、そのFlipの先頭に戻ります。

[3] Flip スタートタイム

Flipの先頭時間を表しています。 Flipがオンの時、トラックがこのポイントへ到達するとFlipの再生が開始されます。 また、ダブルクリックすることでFlipに名前をつけることができます。

- [4] Flip スロット オン/オフ
   そのスロットのFlipをオン/オフします。
   Flipがオンされても、トラックがそのFlipの先頭時間に到達するまでは
   Flipの再生は開始されません。
- [5] Flip スロットループ このボタンがハイライトで表示されているとき、Flipがループ再生します。
- [6] Flip スロットデリート そのスロットのFlipを消去します。

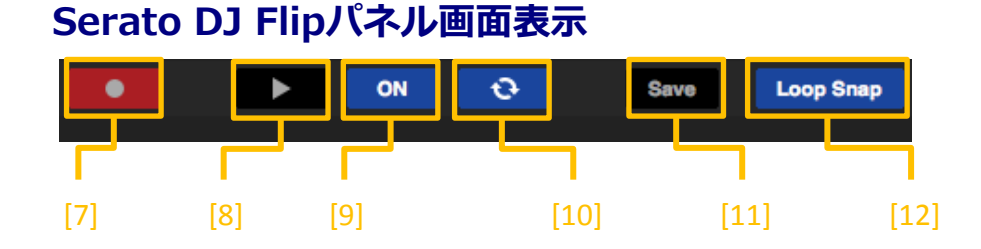

- [7] Flip レコード
  - Flipを記録できる状態にします。

Flip レコードがオンになっても、直ぐにFlipの記録は開始されません。 Flip レコードがオンになった後、ホットキューまたはCENSORによる 演奏が始まると、Flipの記録が開始されます。 Flipの記録を完了するには、Flip レコードをオフにします。

[8] Flip プレイ

Flipをオンにして、そのFlipの先頭から再生が開始されます。 Flip再生中は、Flipの先頭に戻ります。

[9] Flip オン/オフ Flipをオン/オフします。

Flipがオンされても、トラックがFlipの先頭時間に到達するまでは Flipの再生は開始されません。

- [10] Flip ループ このボタンがハイライトで表示されているとき、Flipがループ再生します。
- [11] Flip セーブ 記録したFlipをFlip スロットへ保存します。
- [12] Flip ループスナップ このボタンがハイライトで表示されているとき、Flipの終了ポイントが 拍位置に合うように自動で調節されます。

# Serato Flipのコントロールボタン

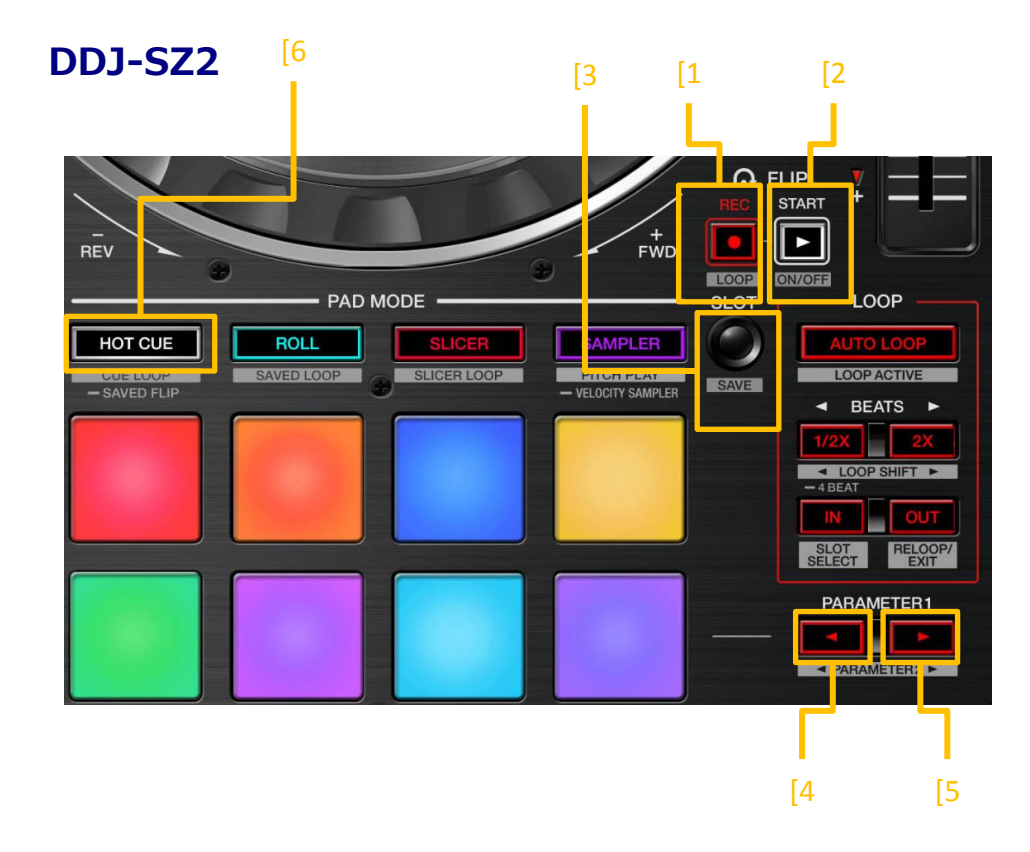

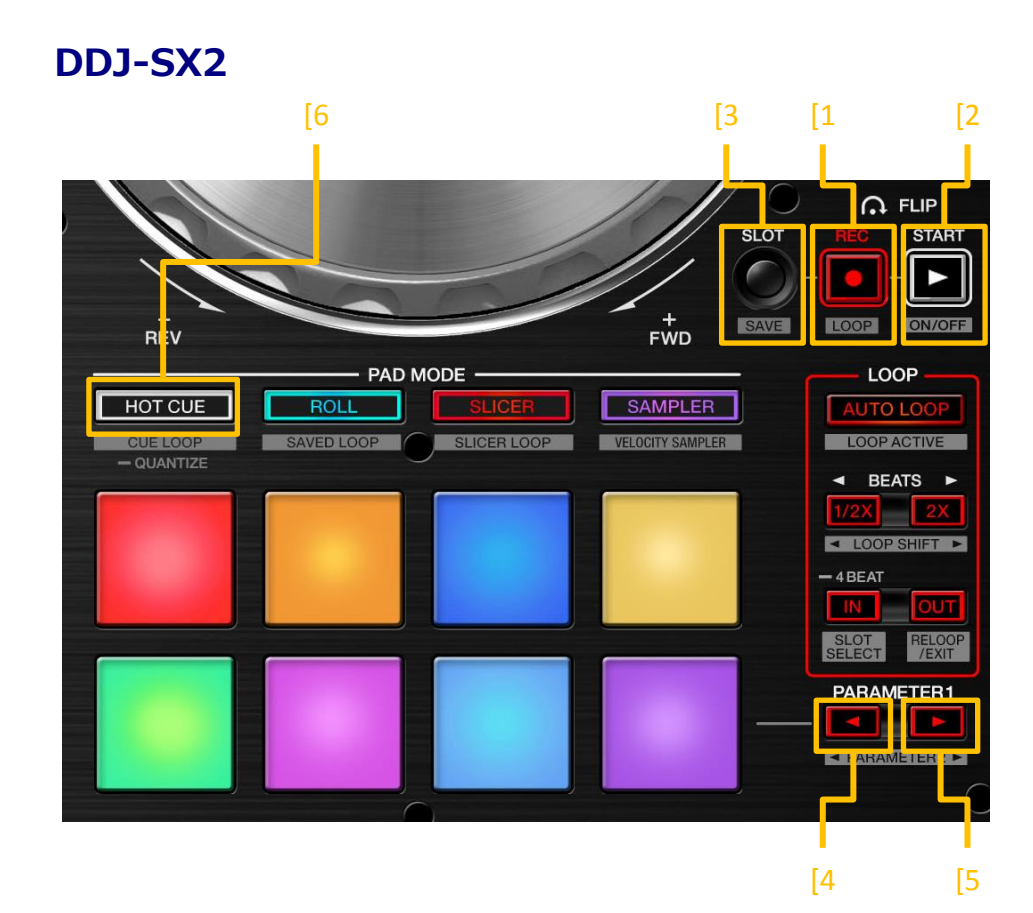

#### [1] FLIP RECボタン

押す:

Flipを記録できる状態にします。

・ [FLIP REC]ボタンを再度押すと、Flipの記録を終了します。 Flip ループがオンになっているときは、Flipの記録終了と同時に Flipのループ再生が開始されます。

[SHIFT] + 押す : Flip ループをオン/オフします。

#### [2] FLIP STARTボタン

押す: Flipをオンにして、そのFlipの先頭から再生が開始されます。 ・Flip再生中は、Flipの先頭に戻ります。

[SHIFT] + 押す :

Flipをオン/オフします。 Flipがオンされても、トラックがそのFlipの先頭時間に到達するまでは Flipの再生は開始されません。

[3] FLIP SLOTボタン

押す: Flip スロットが切り換わります。

Flip スロットにあらかじめFlipを保存しておくことで、Flipを後で呼び出すことができます。

- ・Flip スロットは最大6個までFlipを設定できます。
- ・ Flip スロットのFlipを呼び出すためには、テンポラリー領域(Flipの 記録終了後にそのデータを一時的に置いておく領域)が空である 必要があります。テンポラリー領域にデータがある場合は、
   Flip スロットにデータを移す(データを保存する)か、[FLIP REC] ボタンを2回連続で押すことで、テンポラリー領域を空にすることが できます。
- ・呼び出したいスロットを選択して、[FLIP START]ボタンを押すと 保存されていたFlipの再生が始まります。

[SHIFT] + 押す :

記録したFlip(テンポラリー領域にあるFlip)をスロットへ保存します。

[4] PARAMETERボタン(左)

パッドモードがホットキューモード/SAVED FLIPモードのとき、[FLIP REC] ボタンと同じ働きをします。

[5] PARAMETERボタン(右)

パッドモードがホットキューモード/SAVED FLIPモードのとき、[FLIP START] ボタンと同じ働きをします。

[6] HOT CUEモードボタン

(DDJ-SZ2)

ホットキューモード中に[HOT CUE]モードボタンを1秒以上押す: SAVED FLIPモードに切り換わります。

(DDJ-SX2) ホットキューモード中に[HOT CUE]モードボタンを押す: SAVED FLIPモードに切り換わります。

SAVED FLIPモード中に[HOT CUE]モードボタンを押す: ホットキューモードに切り換わります。

 SAVED FLIPモードでは、パフォーマンスパッドを使って直接スロットの Flipを呼び出すことができます。詳しくは「Saved Flipを使う」の章を ご覧ください。

#### **DDJ-SZ**

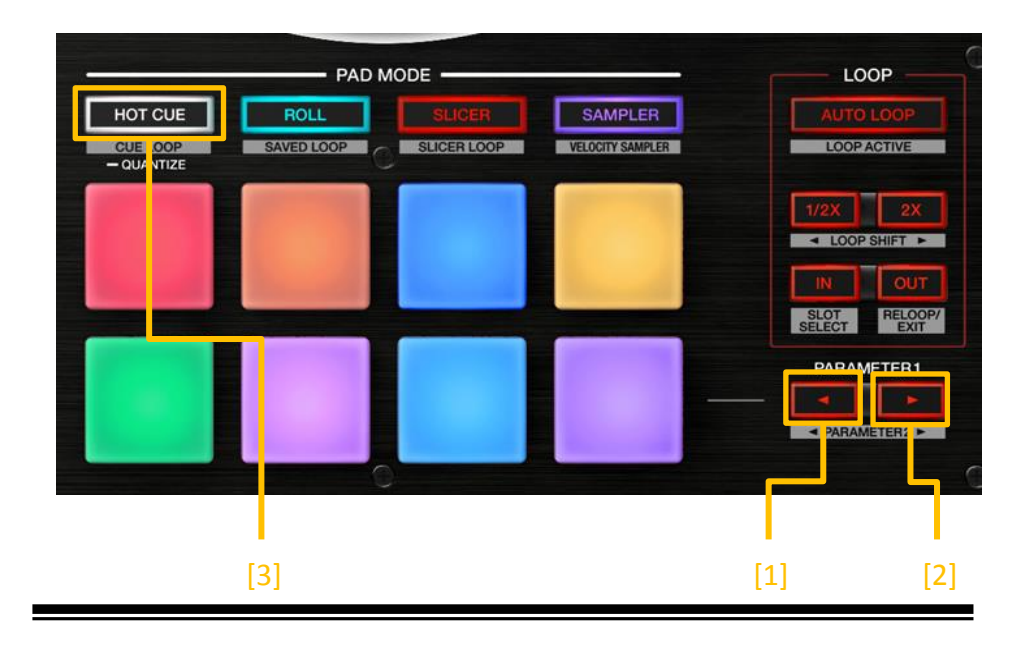

#### DDJ-SR2

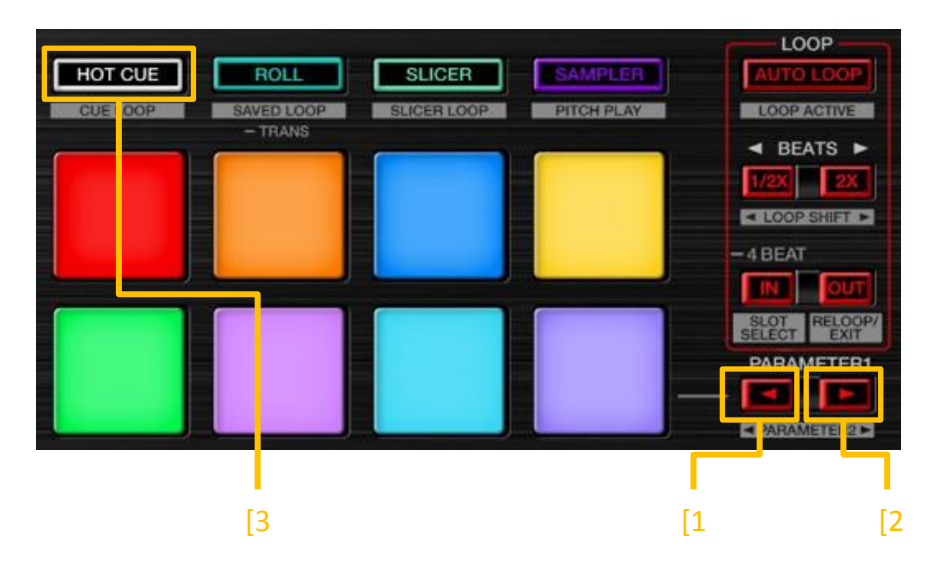

#### **DDJ-SX**

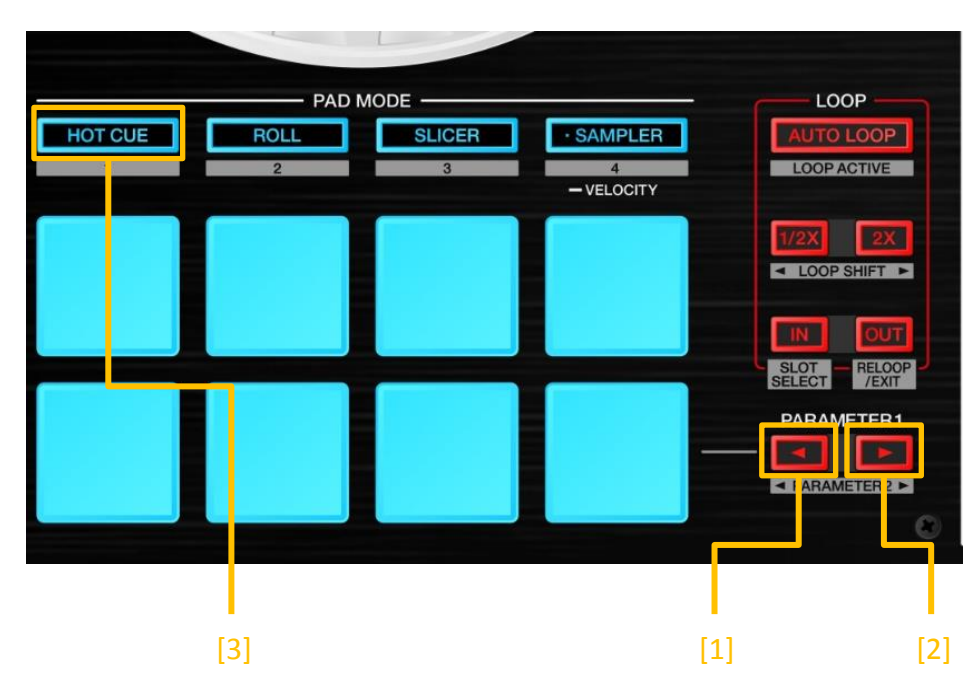

#### [1] PARAMETERボタン(左)

パッドモードがホットキューモード/SAVED FLIPモードのとき、 Serato Flipのコントロール用ボタンとして働きます。 押す:

- Flipを記録できる状態にします。
- ・ [PARAMETER]ボタン(左)を再度押すと、Flipの記録を終了します。 Flip ループがオンになっているときは、Flipの記録終了と同時に Flipのループ再生が開始されます。

[SHIFT] + 押す : Flip ループをオン/オフします。

[2] PARAMETERボタン(右) パッドモードがホットキューモード/SAVED FLIPモードのとき、

Serato Flipのコントロール用ボタンとして働きます。

#### **DDJ-SR**

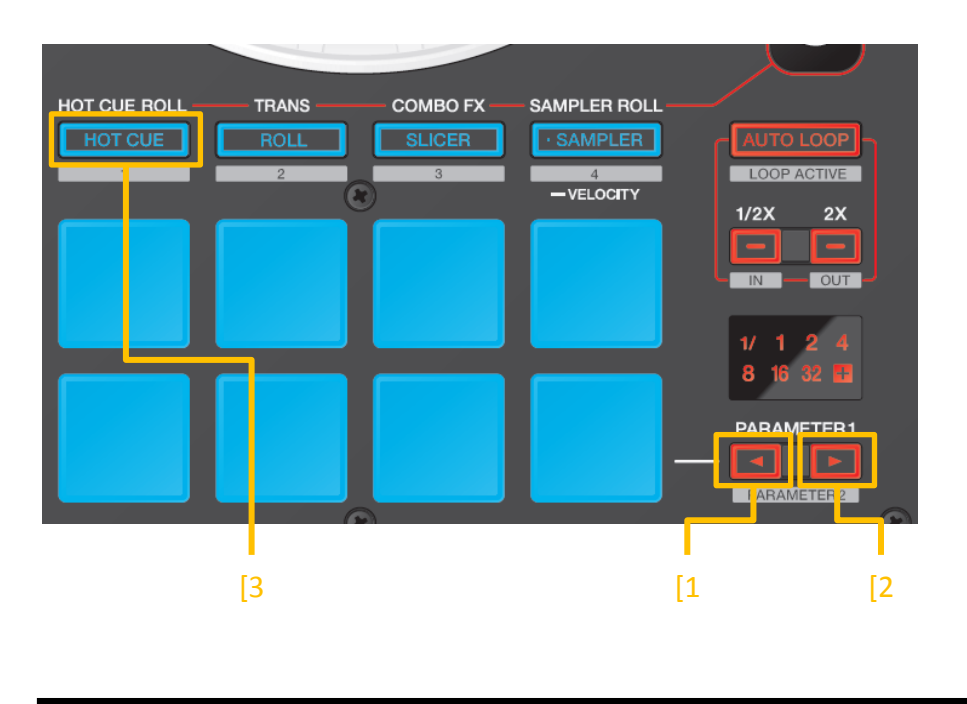

#### DDJ-SP1

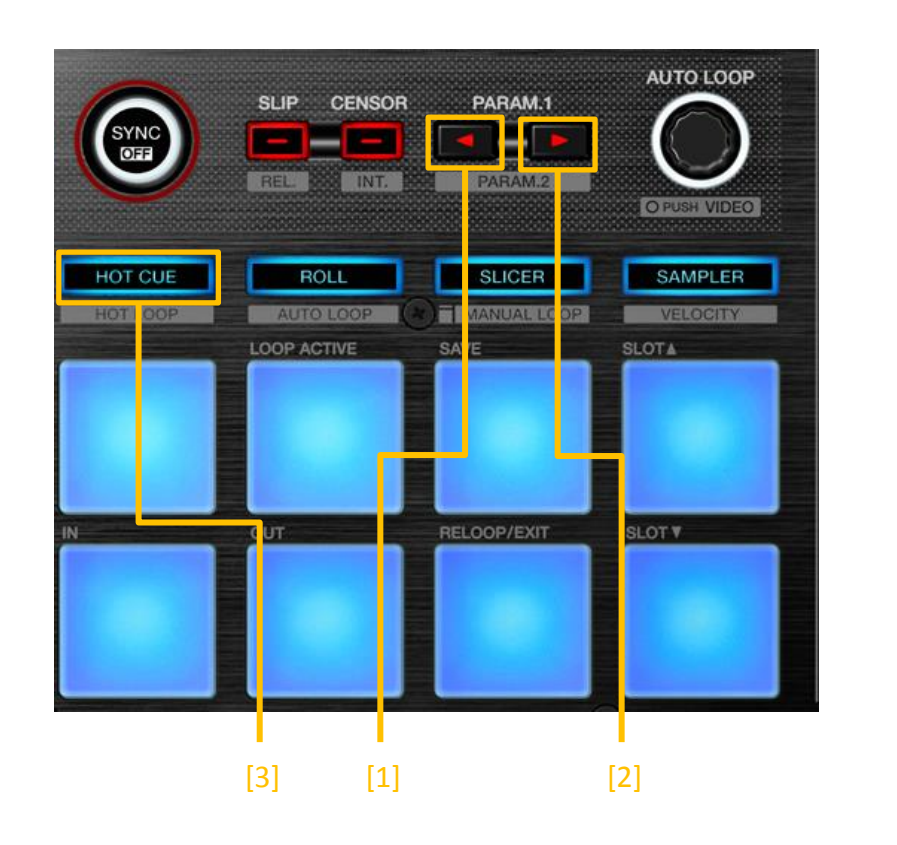

押す:

Flipをオンにして、そのFlipの先頭から再生が開始されます。 ・Flip再生中は、Flipの先頭に戻ります。

[SHIFT] + 押す: Flipをオン/オフします。 Flipがオンされても、トラックがそのFlipの先頭時間に到達するまでは Flipの再生は開始されません。

[3] [HOT CUE]モードボタン

ホットキューモード中に[HOT CUE]モードボタンを押す: SAVED FLIPモードに切り換わります。

SAVED FLIPモード中に[HOT CUE]モードボタンを押す: ホットキューモードに切り換わります。

 SAVED FLIPモードでは、パフォーマンスパッドを使って直接スロットの Flipを呼び出すことができます。詳しくは「Saved Flipを使う」の章を ご覧ください。 ※ DDJ-SX、DDJ-SR、およびDDJ-SP1の3機種でSAVED FLIPモードを使用する ときパッドモードボタンはホットキューモードのときと同じ光り方になり ます。ホットキューモードと間違えないように慎重に操作してください。

# Serato Flipを使う

## Serato DJとコントローラーを起動する

Serato DJとコントローラーの起動方法、トラックのロード方法、および ホットキューの使い方については、各コントローラーの取扱説明書をご覧ください。

## トラックをロードして、ホットキューポイントを設定する

ここではSerato Flipを使って、オリジナルトラックを別の構成にする手順について 説明します。

[オリジナルトラック]

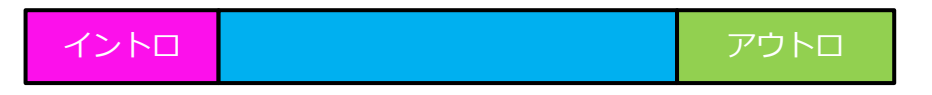

[Serato Flipによって再構成されたトラック] (イントロが省略されて、アウトロから先に始まる構成)

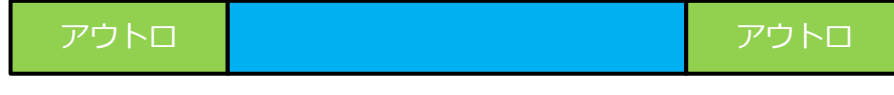

- 1) 目的のトラックのあるクレートを選択し、トラックリストに表示させます。
- 2) コントローラーの[BACK]ボタンを押して、ライブラリにカーソルを移動させてから、 ロータリーセレクターを回して、トラックを選びます。
- 3) [LOAD]ボタンを押して(DDJ-SZ2、DDJ-SZの場合はロータリーセレクターを押して)、 選んでいるトラックをデッキにロードします。
- 4) パッドモードをホットキューモードにします。
   (DDJ-SZ2,DDJ-SZ,DDJ-SX2,DDJ-SR2の場合は、[HOT CUE]モードボタンが白色で 点灯する状態にします)
- 5) オリジナルトラックの下記2箇所にホットキューポイントを設定します。

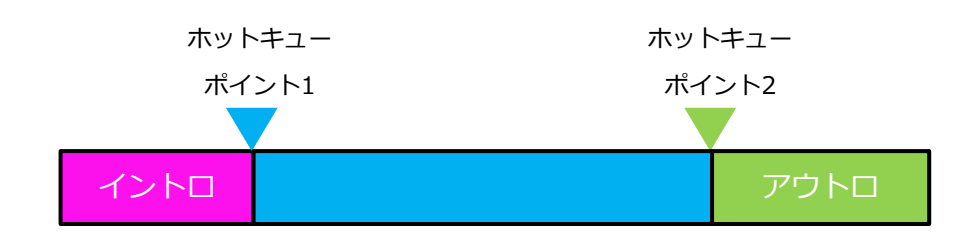

## Serato FlipでFlipを作成する

1) Serato DJの画面上でFlip パネルを表示させます。

3) Flipを記録できる状態にします。 【DDJ-SZ2/DDJ-SX2】 [FLIP REC]ボタンを押します。

> 【DDJ-SZ/DDJ-SX/DDJ-SR2/DDJ-SR/DDJ-SP1】 [PARAMETER]ボタン(左)を押します。

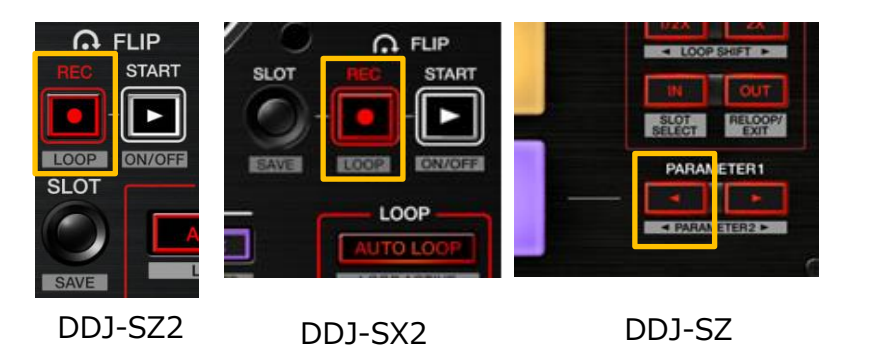

DDJ-SX,DDJ-SR2,DDJ-SR,DDJ-SP1の場合も[PARAMETER]ボタン(左)を 使います

4) トラックを再生します。

トラックが下図のような構成になるように、ホットキューを操作します。 ・ホットキューの操作開始と同時にFlipの記録が開始されます。

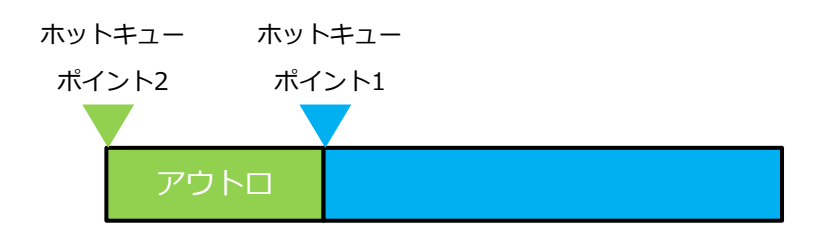

5) Flipの記録を停止します。 【DDJ-SZ2/DDJ-SX2】 [FLIP REC]ボタンを再度押します。

> 【DDJ-SZ/DDJ-SX/DDJ-SR2/DDJ-SR/DDJ-SP1】 [PARAMETER]ボタン(左)を再度押します。

 ※ 記録されたFlipのデータはテンポラリー領域に置かれます。
 Flip スロットへの保存をせずにSerato DJを終了すると、テンポラリー領域の Flipは失われます。
 ※ Flipの記録が停止されると同時に、そのFlipがループ再生されます。

## 作成したFlipをスロットへ保存する

Flipの保存先スロットを選択します。
 【DDJ-SZ2/DDJ-SX2】
 [FLIP SLOT]ボタンを押します。
 [FLIP SLOT]ボタンが押されるたびに、スロットが切り換わります。

【DDJ-SZ/DDJ-SX/DDJ-SR2/DDJ-SR/DDJ-SP1】 デッキ画面を操作してスロットを選択します。

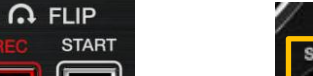

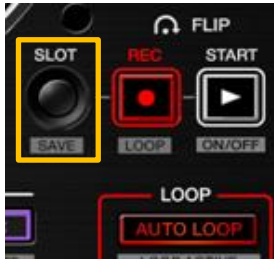

- DDJ-SZ2、DDJ-SZ、DDJ-SX2、DDJ-SXの場合は、[PANEL SELECT]ボタンでパネルを 切り換えることができます。
- 2) Serato DJのバーチャルデッキ画面上でFlip スロットを表示させます。

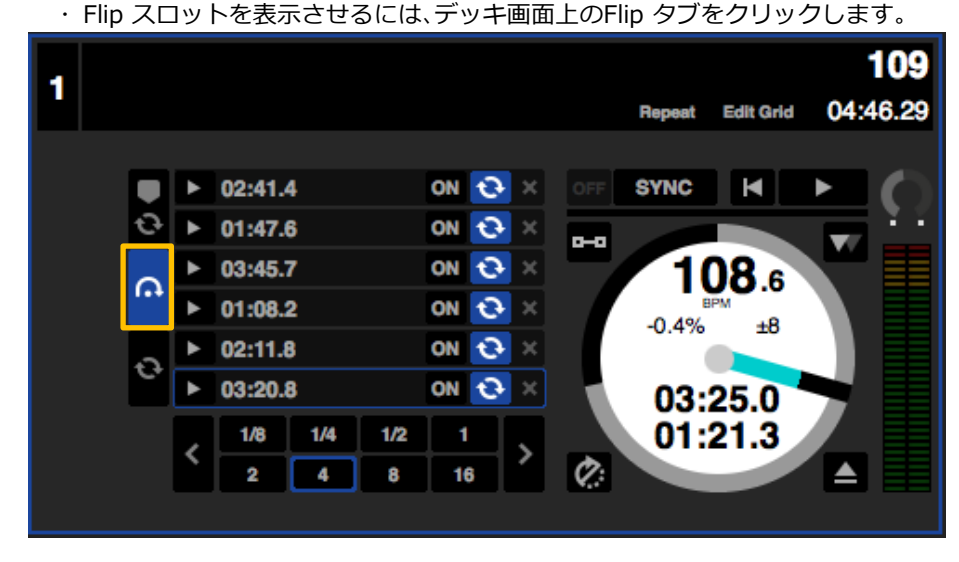

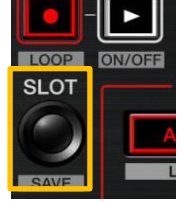

DDJ-SZ2

DDJ-SX2

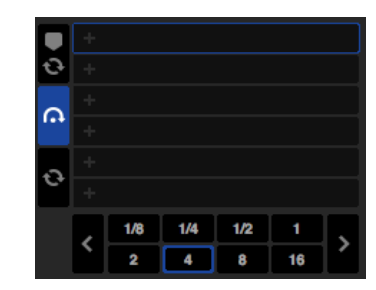

DDJ-SZ,DDJ-SX,DDJ-SR2, DDJ-SR,DDJ-SP1 Flipをスロットへ保存します。
 【DDJ-SZ2/DDJ-SX2】
 [SHIFT]ボタンを押しながら、[FLIP SLOT]ボタンを押します。

【DDJ-SZ/DDJ-SX/DDJ-SR2/DDJ-SR/DDJ-SP1】 Flip パネル上の[FLIP SAVE]ボタンをクリックします。

パフォーマンスパッドを使ってFlipをスロットへ保存することもできます。
 詳しくは、「Saved Flipを使う」の章をご覧ください。

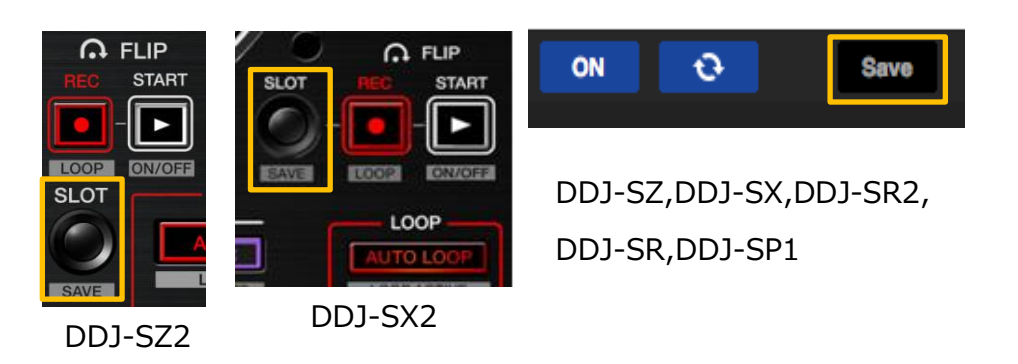

## スロットに保存したFlipを呼び出して再生する

Flip スロットを選択します。
 【DDJ-SZ2/DDJ-SX2】
 [FLIP SLOT]ボタンを押します。
 [FLIP SLOT]ボタンが押されるたびに、スロットが切り換わります。

【DDJ-SZ/DDJ-SX/DDJ-SR2/DDJ-SR/DDJ-SP1】 デッキ画面を操作してスロットを選択します。

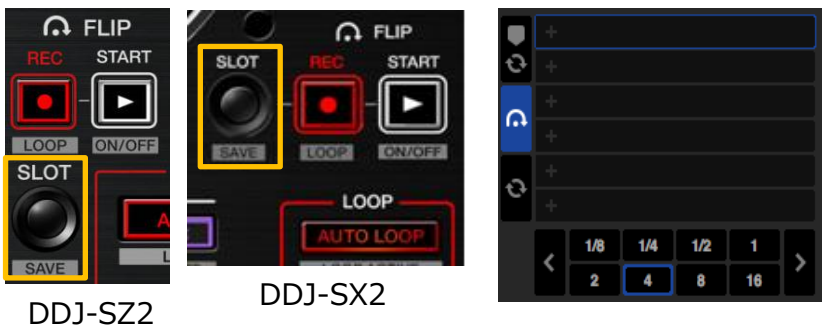

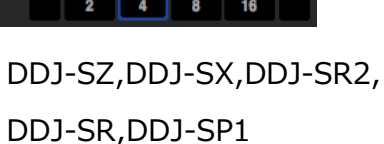

Flipのループ動作のオン/オフを選択します。
 【DDJ-SZ2/DDJ-SX2】
 [SHIFT]ボタンを押しながら[FLIP REC]ボタンを押します。

【DDJ-SZ/DDJ-SX/DDJ-SR2/DDJ-SR/DDJ-SP1】 [SHIFT]ボタンを押しながら[PARAMETER]ボタン(左)を押します。

 ※ スロット画面上のFlip スロットループ/Flip パネル上のFlip ループ がハイライトで表示されているときは、そのFlipはループされます。
 ※ テンポラリー領域に未保存のFlipがあるときは、テンポラリー領域 のFlipのループがオン/オフされます。テンポラリー領域のFlipが 空きスロットへ保存されると、選択されているスロットのFlipの Flipを呼び出して、その先頭から再生します。
 【DDJ-SZ2/DDJ-SX2】
 [FLIP START]ボタンを押します。

【DDJ-SZ/DDJ-SX/DDJ-SR2/DDJ-SR/DDJ-SP1】 [PARAMETER]ボタン(右)を押します。

- ※ テンポラリー領域に未保存のFlipがあるときは、テンポラリー領域のFlipが 呼び出されます。テンポラリー領域のFlipが空きスロットへ保存されると、 選択されているスロットのFlipが呼び出されます。呼び出されたFlipは そのFlipの先頭へ移動し、再生されます。
- [SHIFT]ボタンを押しながら[FLIP START]ボタンを押す、または [SHIFT]ボタンを押しながら[PARAMETER]ボタン(右)を押すと、
   Flipの先頭へ移動せずに、Flipをオンすることもできます。
   この場合、トラックの再生位置がFlipの先頭に到達すると
   Flipが再生されます。
- パフォーマンスパッドを使ってスロットのFlipを呼び出すこともできます。
   詳しくは、「Saved Flipを使う」の章をご覧ください。

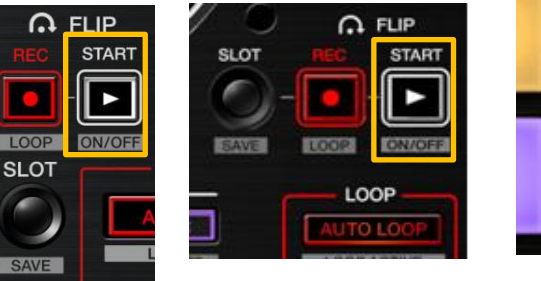

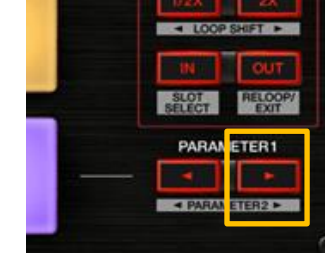

DDJ-SZ2 DDJ-SX2

DDJ-SZ,DDJ-SX,DDJ-SR2, DDJ-SR,DDJ-SP1

## Flip再生中にFlipの先頭に移動する

【DDJ-SZ2/DDJ-SX2】 [FLIP START]ボタンを押します。Flip再生中はボタンが押されるたびに、 そのFlipの先頭へ移動します。

【DDJ-SZ/DDJ-SX/DDJ-SR2/DDJ-SR/DDJ-SP1】 [PARAMETER]ボタン(右)を押します。Flip再生中はボタンが押されるたびに、 そのFlipの先頭へ移動します。

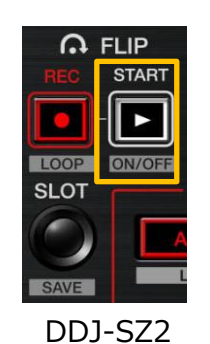

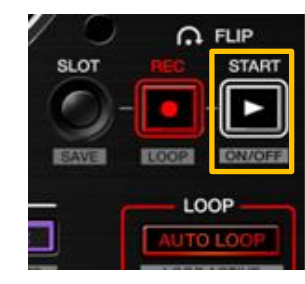

DDJ-SX2

#### ループがオン/オフされます。

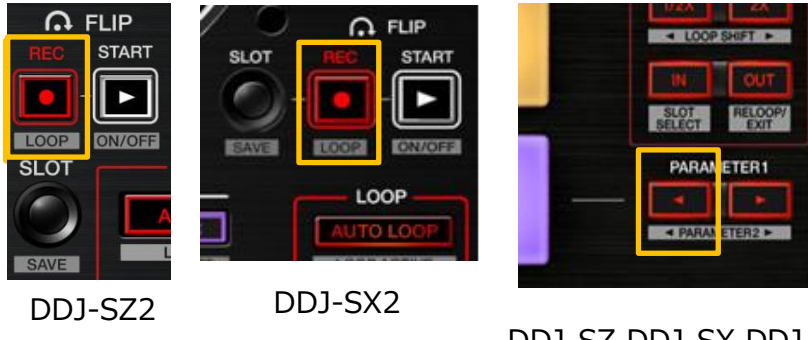

DDJ-SZ,DDJ-SX,DDJ-SR2, DDJ-SR,DDJ-SP1

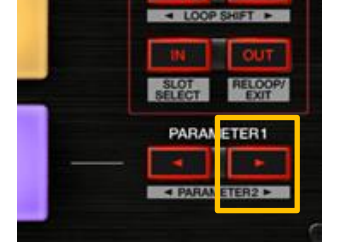

## DDJ-SZ,DDJ-SX,DDJ-SR2, DDJ-SR,DDJ-SP1

## Flipを終了する

[DDJ-SZ2/DDJ-SX2] [SHIFT]ボタンを押しながら、[FLIP START]ボタンを押します。 Flipの再生を終了して通常再生へ戻ります。

[DDJ-SZ/DDJ-SX/DDJ-SR2/DDJ-SR/DDJ-SP1] [SHIFT]ボタンを押しながら[PARAMETER]ボタン(右)を押します。 Flipの再生を終了して通常再生へ戻ります。

・パフォーマンスパッドを使ってFlipを終了させることもできます。 詳しくは、「Saved Flipを使う」の章をご覧ください。

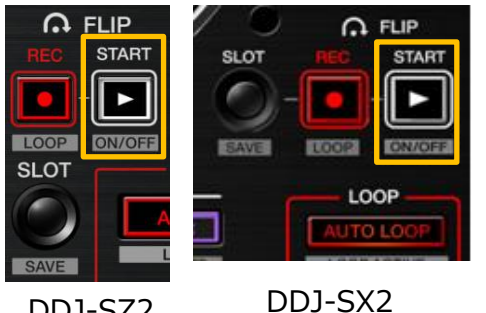

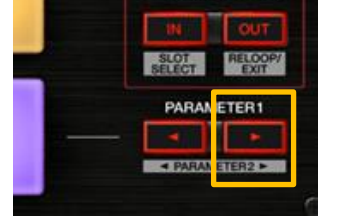

◄ LOOP SHIFT ►

DDJ-SZ2

DDJ-SZ,DDJ-SX,DDJ-SR2, DDJ-SR,DDJ-SP1

## パフォーマンスパッドを使って、スロットのFlipを

## 呼び出して再生する

- 1) コントローラーのパッドモードがホットキューモードのとき、[HOT CUE]モード ボタンを押します。(DDJ-SZ2は1秒以上押します) パッドモードがSAVED FLIPモードへ切り換わります。 ・[HOT CUE]モードボタンを再度押すと、ホットキューモードへ切り換わります。
- 2)パフォーマンスパッドを押します。 対応するスロットのFlipが呼び出されます。呼び出されたFlipは、そのFlipの 先頭へ移動し、再生されます。
  - ・パフォーマンスパッド 1を押すと、スロット 1のFlipが呼び出されて そのFlipの先頭へ移動し、再生されます。
  - ・[SHIFT]ボタンを押しながらパフォーマンスパッドを押すと、対応する スロットのFlipが呼び出されますが、そのFlipの先頭へは移動しません。 この場合、トラックの再生位置がそのFlipの先頭に到達するとFlipが 再生されます。

## Flip再生中にパフォーマンスパッドを使って、

## Flipの先頭へ移動する

Flip再生中にパフォーマンスパッドが押されるたびに、そのFlipの先頭へ 移動します。

# Saved Flipを使う

- ・ DDJ-SXのDUAL DECKモード中は、Saved Flipを使用することが できません。
- ・Ver.1.05以降のファームウェアを適用したDDJ-SX2と最新のSerato DJを 組み合わせることで、DUAL DECKモード中でも、Saved Flipが使用できる ようになりました。

※ DDJ-SX、DDJ-SR、およびDDJ-SP1の3機種でSAVED FLIPモードを使用する ときパッドモードボタンはホットキューモードのときと同じ光り方になり ます。ホットキューモードと間違えないように慎重に操作してください。

## 作成したFlipをパフォーマンスパッドを使って

## スロットへ保存する

- 1) 「Serato Flipを使う」の章の「Serato FlipでFlipを作成する」の手順に沿って、 Flipを作成します。
- 2) コントローラーのパッドモードがホットキューモードのとき、[HOT CUE]モード ボタンを押します。(DDJ-SZ2は1秒以上押します) パッドモードがSAVED FLIPモードへ切り換わります。
  - ・[HOT CUE]モードボタンを再度押すと、ホットキューモードへ切り換わります。

## パフォーマンスパッドを使って、Flipを終了する

Flip再生中に[SHIFT]ボタンを押しながらパフォーマンスパッドを押します。 Flipの再生を終了して通常再生へ戻ります。

※SAVED FLIPモードのとき、DDJ-SZ、DDJ-SX2では、[HOT CUE]モードボタン中色が 水色へ変わります。DDJ-SZ2、DDJ-SR2では橙色へ変わります。

- 3) パフォーマンスパッド 1から6のいずれかを押します。 Flipがスロットへ保存されます。
  - ・パフォーマンスパッド 1を押すと、スロット 1へFlipが保存されます。

※ スロットに空きがないとき、パフォーマンスパッドによって Flipを保存することができません。スロットのFlipを削除するには、 スロット画面上のFlip スロットデリートボタンをクリックします。

#### 商標および登録商標について

· Pioneer DJはパイオニア株式会社の商標であり、ライセンスに基づき使用されてい ・ Serato DJおよびSerato Flipは、Serato Audio Research社の登録商標です。

©2017 Pioneer DJ株式会社 禁無断転載

#### Pioneer DJ株式会社

〒 220-0012 神奈川県横浜市西区みなとみらい4丁目4番5号 横浜アイマークプレイ